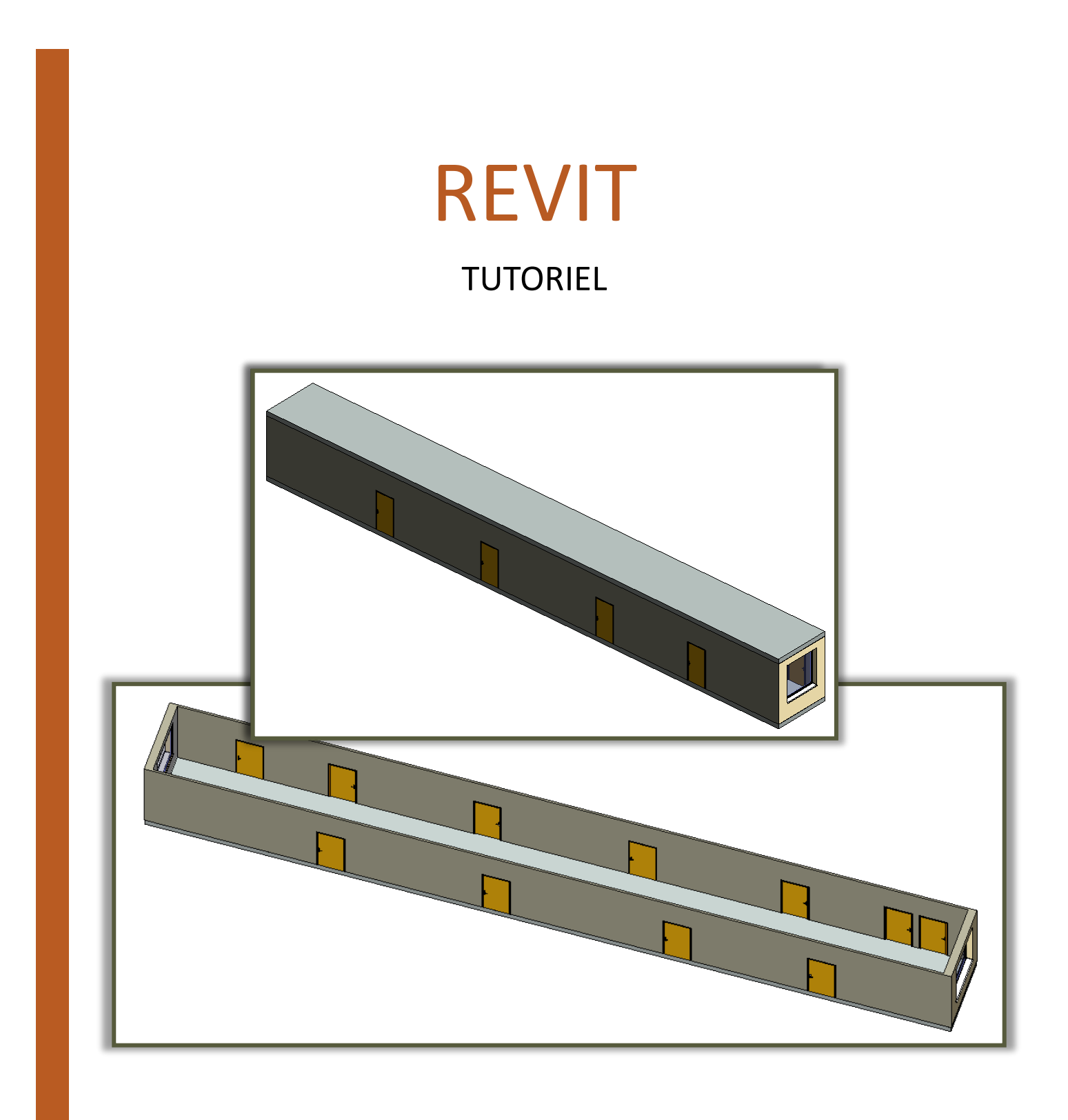

LYCEE CLOS MAIRE

# TABLE DES MATIERES

| Introduction                             | 2  |
|------------------------------------------|----|
| Le logiciel revit                        | 2  |
| Objectifs                                | 2  |
| Remarques                                | 2  |
| Modélisation du couloir                  | 3  |
| Création d'un projet architecture        | 3  |
| Paramétrage des élévations               | 5  |
| Création des murs                        | 5  |
| Navigation dans la vue 3D                | 7  |
| Création du sol                          | 8  |
| Création des portes                      | 9  |
| Mise en place des fenêtres 1             | .0 |
| Création du faux plafond1                | .2 |
| Création du sol – niveau 2 1             | .3 |
| Masquer des éléments 1                   | .4 |
| Faire réapparaître des éléments masqués1 | .5 |

## INTRODUCTION

## LE LOGICIEL REVIT

REVIT est un logiciel de CAO tourné vers la modélisation des données du bâtiment (BIM). C'est un logiciel multi-métiers destiné aux professionnels du BTP (architectes, ingénieurs, techniciens et entrepreneurs,). Il est édité par la société Autodesk (qui édite aussi INVENTOR).

REVIT se décline en 3 différents produits :

- Revit Architecture : outil de modélisation pour architectes.
- Revit Structure : outil de modélisation d'éléments de structure.

- **Revit MEP** : outil de modélisation de réseaux, qui se concentre vers la ventilation, l'électricité, les sanitaires, la plomberie, le chauffage, et la climatisation.

Nous utiliserons **REVIT Architecture** pour ce tutoriel.

#### OBJECTIFS

Le but de ce tutoriel est de modéliser le couloir où se trouvera le bloc porte lumineux. Cela permettra d'effectuer des simulations d'éclairement et de rendu.

#### REMARQUES

Toutes les côtes et éléments apparaissant sur les captures d'écrans de ce tutoriel ne représente pas la réalité.

Il faudra effectuer les mesures vous-mêmes grâce au télémètre laser ou au mètre et respecter la réalité.

# **MODELISATION DU COULOIR**

#### **CREATION D'UN PROJET ARCHITECTURE**

#### Cliquer sur le menu démarrer puis taper « REVIT » et ouvrir le logiciel.

#### La fenêtre suivante apparait.

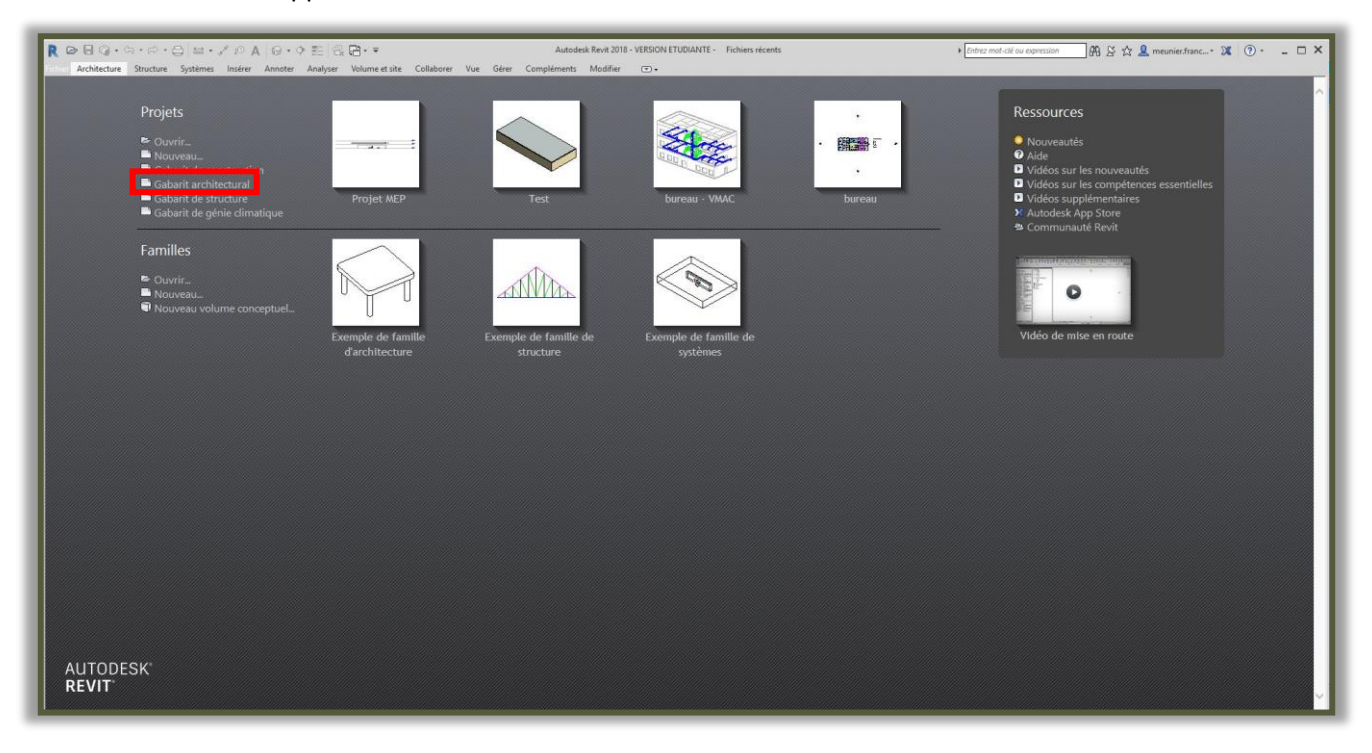

Cliquer alors sur « Gabarit architectural » pour ouvrir un nouveau projet architectural.

- 😂 🖴 - 🖍 🕫 A 🞯 - 🕈 📰 🗟 🗃 - = 2 🖻 🖬 🕥 odesk Revit 2018 - VERSION ETUDIANTE - Projet1 - Plan d'étage: Ni ) #A 윤 ☆ 👤 ma - 🕱 🕜 -Toit Plafond Sol Escalier 3D de mod Par Cage Cage Ouverture Définir Plan de référ 🗀 🖣 🔳 Ø Ē Ξ, 🔀 Surface A  $\diamond$ [6] ∰Q Système Quadrillage Mene Etiqueter une pièce \* 🔀 Etiq eter une surface Référence Plan de construction - 8 % Q B 9, - 🔒 M 0 0 Ó 1:100 🖾 🗇 🔽 🙀 🕸 沙 9 🕞 📾 🗟 < 2:0 🖀 🕅 🎌 🛃 🧸 🚺 🔨 🖓 🕫 rur TAB pour afficher d'a

Une nouvelle fenêtre apparait.

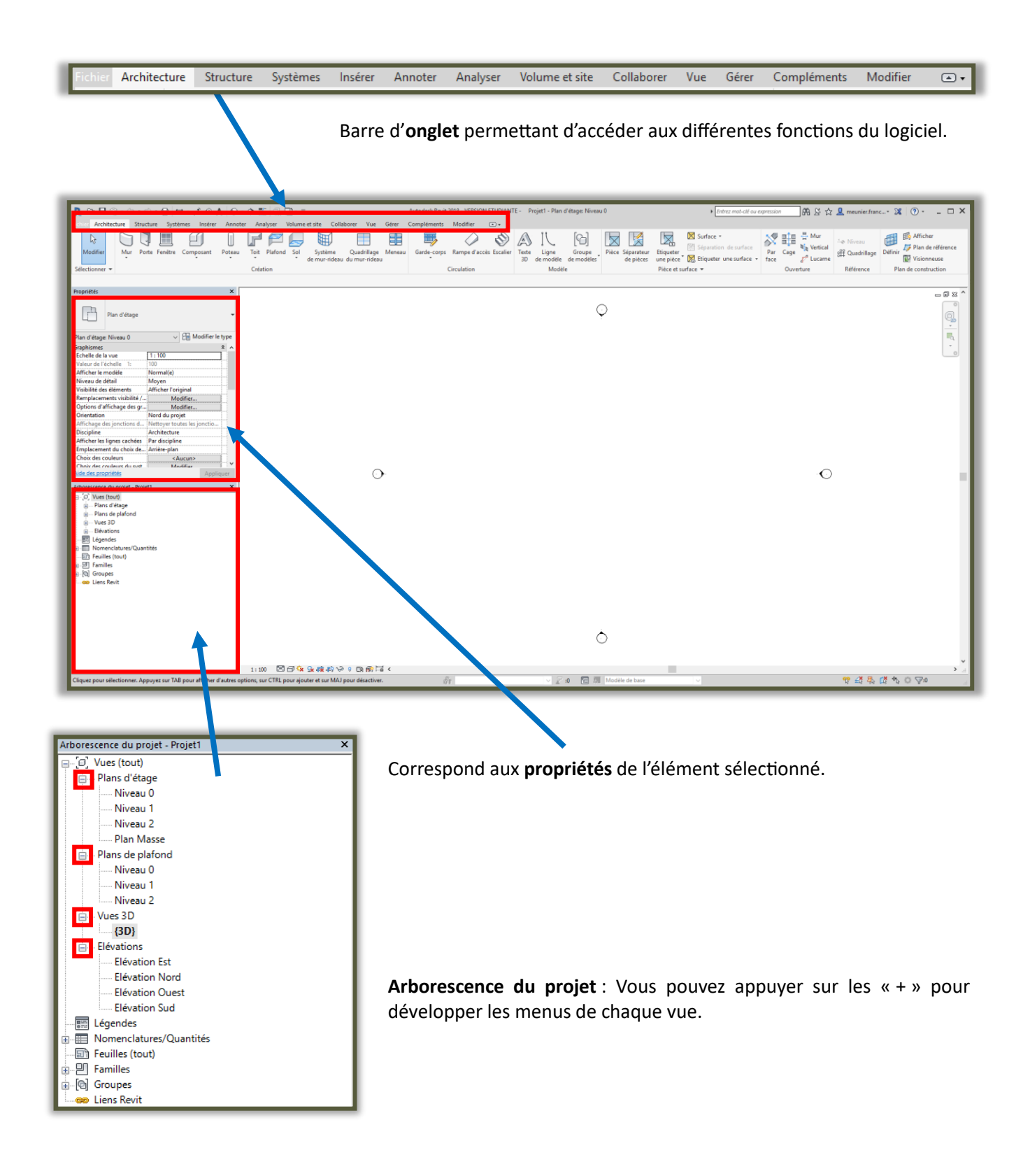

Dans l'arborescence du projet **double cliquer** sur « **Elévation Est** » puis définir la **hauteur du niveau 1 à 3.50 mètres** en **double cliquant sur la côte**.

Faire de même pour le niveau 2 définit à 7.00 mètres.

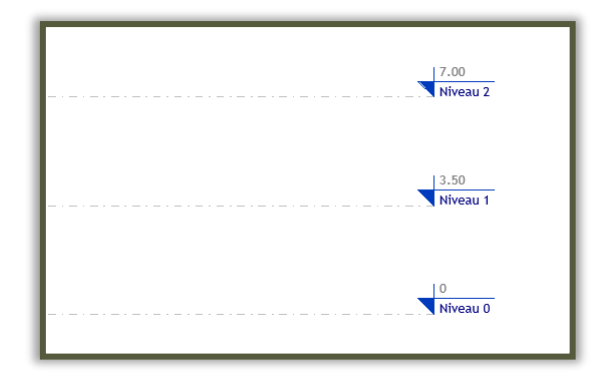

Pour commencer à dessiner les murs du couloir placez-vous dans le **niveau 1** dans les **plans d'étages** des **vues** de **l'arborescence du projet.** 

Sur une feuille de brouillon, faire un schéma à main levée du couloir et mesurer sa longueur et sa largeur grâce au télémètre laser.

Prendre toutes les côtes nécessaires pour placer les portes et fenêtres.

### Attention à ne pas pointer le laser dans les yeux d'une personne !

## **CREATION DES MURS**

Sur le logiciel, dans l'onglet « Architecture » cliquer sur « Mur » puis « Mur porteur ».

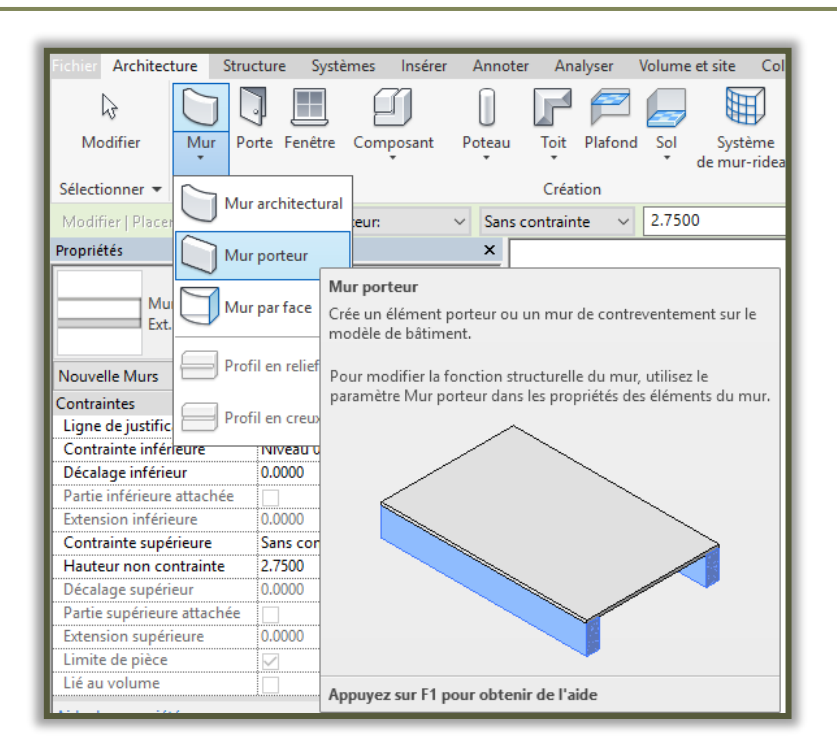

## Modifier la méthode de placement de votre mur comme ci-dessous.

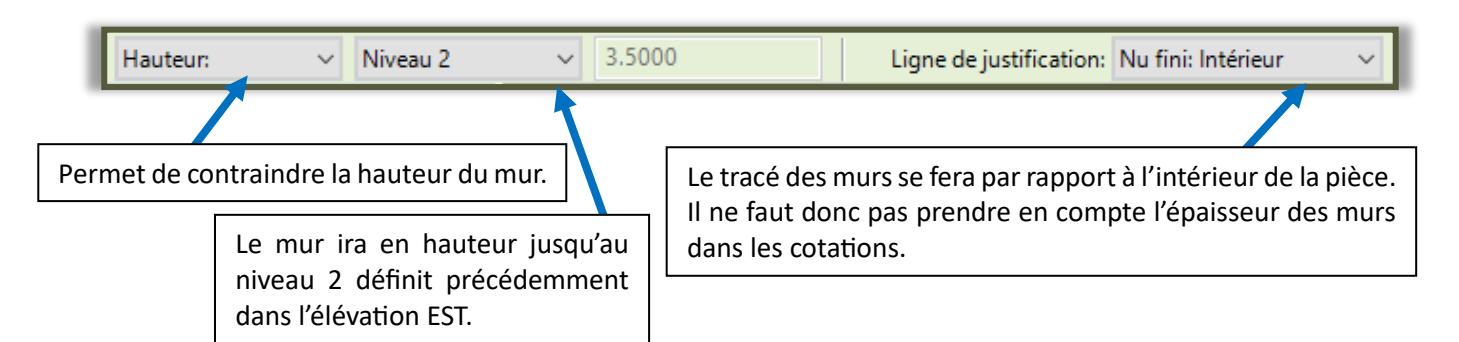

**Suivre** le protocole ci-dessous pour obtenir les 4 murs du couloir sans vous préoccuper pour l'instant ni des portes ni des fenêtres

**Cliquer** une première fois dans la zone de dessin pour définir le point de départ du mur. **Déplacer** la souris pour donner la direction. **Rentrer** la longueur du mur au clavier puis **appuyer** sur la touche « **Entrée** ».

**Déplacer** de nouveau la souris pour donner la direction du mur suivant. **Rentrer** la longueur du mur au clavier puis **appuyer** sur la touche « **Entrée** ».

**Déplacer** de nouveau la souris pour donner la direction du mur suivant. **Aller** jusqu'au début de votre premier mur en restant parallèle et une contrainte apparaitra permettant d'avoir la même longueur que le premier mur. **Cliquer.** 

Rejoindre ensuite les murs pour former un rectangle correspondant au couloir.

Appuyer sur la touche « Echap » lorsque vous avez terminé.

Vous remarquerez que les murs du bâtiment n'ont pas tous la même épaisseur. Les cloisons intérieures sont moins épaisses que les murs donnant sur l'extérieur. Les murs extérieurs doivent en effet supporter les planchers supérieurs et la structure du bâtiment et avoir une bonne résistance thermique pour permettre une isolation performante.

Cliquer sur les murs donnant sur l'extérieur, dans les propriétés du mur, choisir « Mur de base » « Ext. Parpaing 20 + Isolant 10 ».

| Propriétés                                  | ×                                  |
|---------------------------------------------|------------------------------------|
| Mur de base<br>Ext. Parpaing 20 + Isolant 1 | 10                                 |
| Rechercher                                  | R                                  |
| Mur de base                                 | ~                                  |
| Ext. Brique 22                              |                                    |
| Ext. Brique 22 + Isolant 10                 |                                    |
| Ext. Parpaing 20 + Isolant 10               |                                    |
| Ext. Voile BA 20                            | Ext. Parpaing 20 + Isolant 10 : R0 |
| Ext. Voile BA 20 + Isolant 10               |                                    |
| Fond. Fondation 600 mm                      |                                    |
| Générique - Ext. 150 mm                     |                                    |
| Générique - Ext. 200 mm                     |                                    |

Cliquer sur les cloisons intérieures, dans les propriétés du mur, choisir « Mur de base » « Générique – Int. 70 mm ».

Vous devez alors obtenir le résultat ci-dessous avec les bonnes cotations.

## NAVIGATION DANS LA VUE 3D

Cliquer dans l'arborescence du projet sur la vue {3D} pour accéder à la vue ci-dessous.

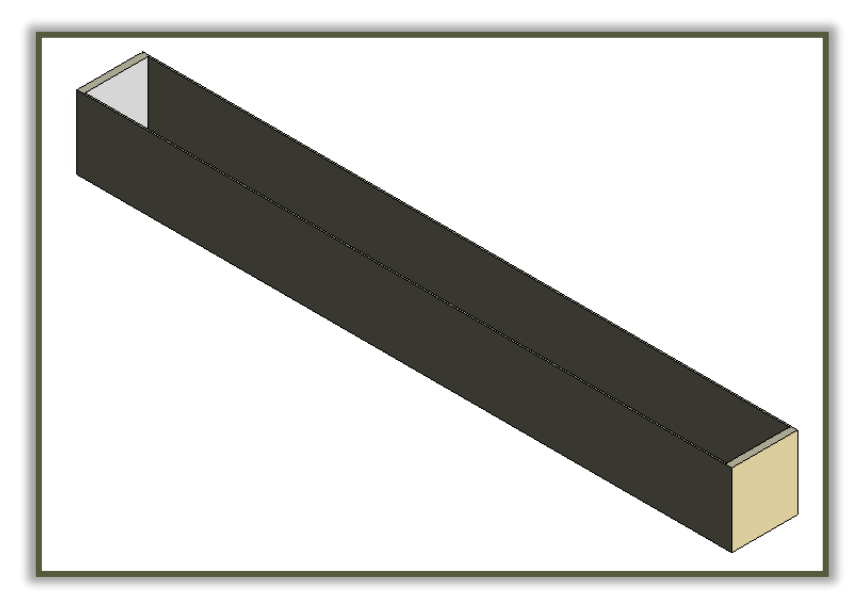

Il existe plusieurs raccourci clavier pour naviguer dans la vue 3D :

- « Molette » de la souris : Zoom avant et arrière.
- > « Clic molette » + déplacement de la souris : Déplacement de la modélisation sur le plan 2D.
- Shift » + « Clic molette » + déplacement de souris : Rotation de la modélisation en 3D.

Le **petit cube** en haut à droite de la modélisation permet d'accéder directement aux différentes vues (gauche, avant, droite, Nord, Est, etc.)

Tester ces 3 raccourcis sur la vue 3D.

#### **CREATION DU SOL**

Dans l'onglet « Architecture » choisir « Sol » puis « Plancher ». Sélectionner un par un les 4 murs de votre pièce. Vérifier que la sélection violette soit sur les contours extérieures des murs et non intérieures. Si ce n'est pas le cas, cliquer sur les deux flèches « inversion ».

| <complex-block><complex-block></complex-block></complex-block>                                                                                                    |
|----------------------------------------------------------------------------------------------------|
| Dans les propriétés, sélectionner le niveau 1.                                                                                                    |
| Contraintes *   Niveau Niveau 1   Décalage par rapport au niveau 0.0000   Limite de pièce    Lié au volume                                                                                                    |
| Image: Ligne de contour   Image: Contour   Image: Contour |

#### **CREATION DES PORTES**

#### Dans l'onglet « Architecture » cliquer sur « Portes ».

Pour définir les dimensions des portes de la salle, dans les propriétés, cliquer sur « modifier le type »

Une nouvelle fenêtre de configuration apparaît.

#### Cliquer sur « Dupliquer... ».

Remplacer le nom de la porte en changeant les dimensions par celles mesurées en réel (PP ( ... m x ... m)). Cliquer sur « Ok ».

Changer maintenant la hauteur, la largeur et l'épaisseur de la porte par les valeurs mesurées en réel. Cliquer sur « Ok ».

| ropriétés du | type                         | )                                |
|--------------|------------------------------|----------------------------------|
| Famille:     | Int. Simple                  | ✓ Charger                        |
| Type:        | PP (0.73m x 2.04m)           | V Dupliquer                      |
|              |                              | Renommer                         |
| Paramètres o | du type                      |                                  |
|              | Paramètre                    | Valeur = ^                       |
| Constructi   | ion                          | â -                              |
| Fermeture    | du mur                       | Par hôte                         |
| Type de co   | onstruction                  |                                  |
| Fonction     |                              | Intérieur                        |
| Matériaux    | c et finitions               | *                                |
| Poignée      |                              | Finition Peinture - Blanc satiné |
| Panneau      |                              | Bois - Panneau de porte          |
| Ajuster      |                              | Bois - Cadre de porte            |
| lmage        |                              | Bois - Cadre de porte            |
| Cotes        |                              | *                                |
| Hauteur      |                              | 2.0400                           |
| Largeur      |                              | 0.7300                           |
| Epaisseur    |                              | 0.0400                           |
| Largeur br   | ute                          |                                  |
| Hauteur br   | rute                         |                                  |
| Propriétés   | s analytiques                | *                                |
| Constructi   | ion analytique               | Métal                            |
| Transmissi   | ion de la lumière visible    | 0.000000                         |
| Coefficient  | t d'apport thermique solaire | 0.000000                         |
| << Aper      | çu                           | OK Annuler Appliquer             |

**Placer** les portes du couloir aux différents endroits sans tenir compte pour l'instant des mesures précises. **Cliquer** sur « **Echap** ».

Sélectionner ensuite une des portes et repasser sur la vue « Plans d'étages » « Niveau 1 ». Placer les portes plus précisément en modifiant les côtes par les mesures réelles. Inverser si besoin les ouvertures grâce aux double flèches « inversion » pour correspondre à la réalité. Faire cela pour chaque porte.

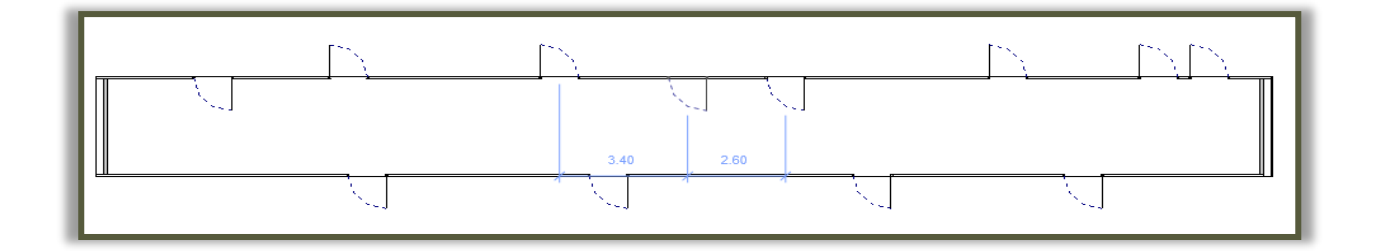

## **MISE EN PLACE DES FENETRES**

De la même manière que pour les portes nous allons mettre en place les fenêtres.

# Repasser en vue {3D}. Dans l'onglet « Architecture », cliquer sur « Fenêtres ». Cliquer ensuite sur « Charger la famille » pour importer une nouvelle fenêtre dans le logiciel.

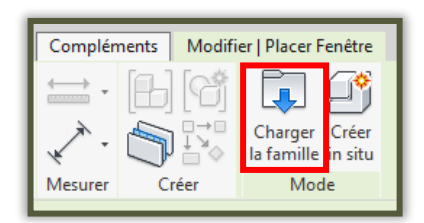

Une nouvelle fenêtre apparaît.

Dans « Fenêtres / En tunnel » choisir « WT-1 panneau.rfa ». Cliquer sur « Ouvrir » puis sur « Ok ».

# Dans l'arborescence du projet, développer l'onglet « Familles » puis « Fenêtres » puis « WT-1 panneau ». Cliquer droit sur « 0.60 m x 0.45 m » et cliquer sur « Propriétés du types... »

Cliquer sur « Ouvrir » puis sur « Ok ».

Une nouvelle fenêtre de configuration apparaît.

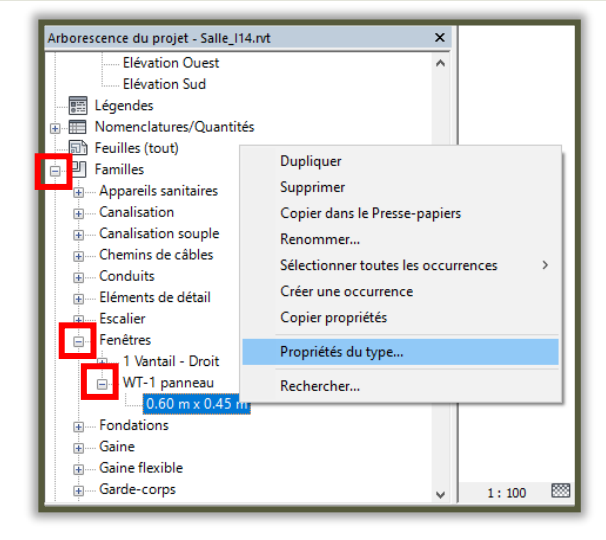

De la même manière que pour les portes, créer une nouvelle fenêtre avec les dimensions réelles. **Cliquer** sur « **Dupliquer...** ».

Remplacer le nom de la fenêtre en changeant les dimensions par celles mesurées en réel ( ... m x ... m ). Cliquer sur « Ok ».

Changer maintenant la hauteur, la largeur et la hauteur de l'appui de la fenêtre par les valeurs mesurées en réel.

Cliquer sur « Ok ».

Glisser et déposer la nouvelle fenêtre située dans l'arborescence du projet dans votre modélisation. Placer une fenêtre de la salle à l'extrémité d'un mur sans tenir compte pour l'instant des mesures précises. Cliquer sur « Echap ». Sélectionner ensuite cette fenêtre et passer ensuite sur une vue « Elévations » pour voir votre fenêtre de face.

Placer la fenêtre plus précisément en modifiant les côtes par les mesures réelles.

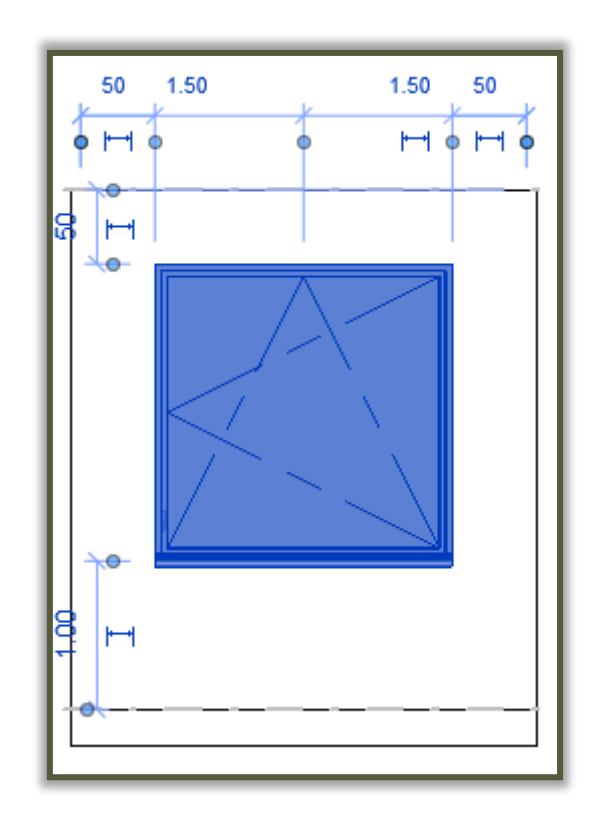

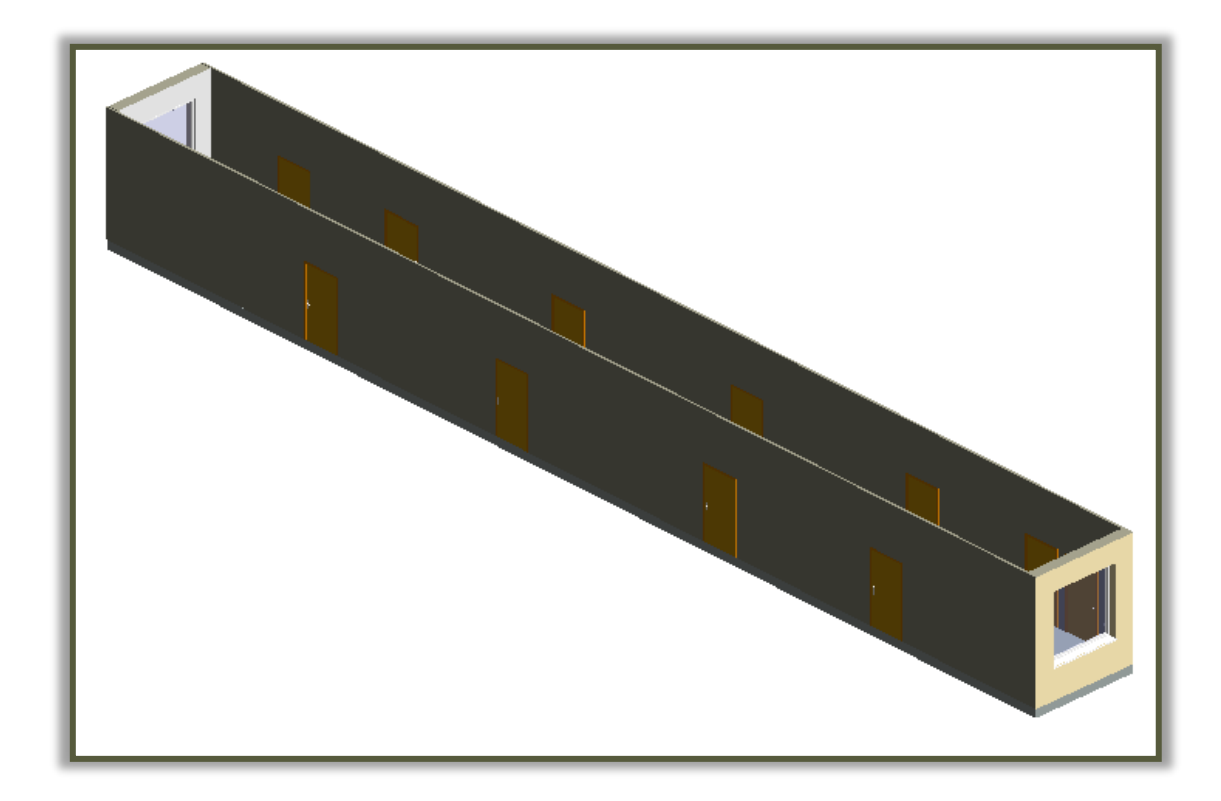

### **CREATION DU FAUX PLAFOND**

Dans la vue « niveau 1 », dans l'onglet « Architecture », cliquer sur « Plafond » puis placer la souris dans la pièce jusqu'à voir apparaître le cadre rouge comme ci-dessous puis cliquer.

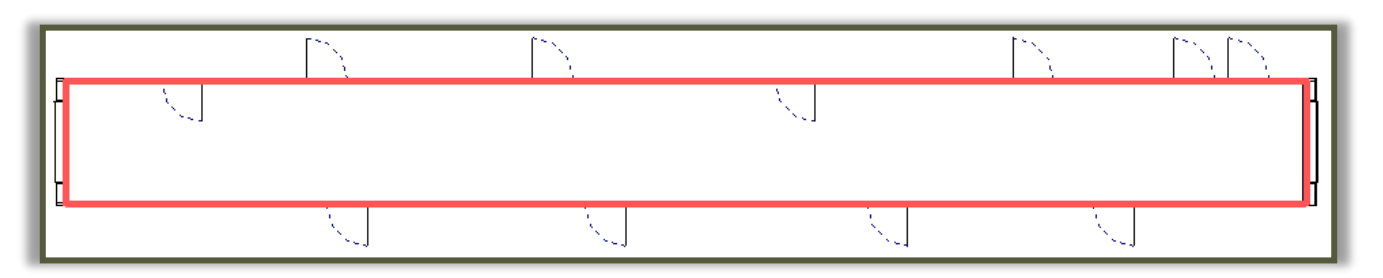

Dans les **propriétés**, changer la valeur « Décalage par rapport au niveau » par la valeur mesurée entre le sol et le faux plafond de la salle.

Cliquer sur « Appliquer » puis appuyer sur « Echap ».

| Proprietės<br>P<br>P | lafond de base<br>lafond 600 mm x 1200 mm | ×                  |
|----------------------|-------------------------------------------|--------------------|
| Plafonds (1)         | ~ 8                                       | 🗄 Modifier le type |
| Contraintes          |                                           | *                  |
| Niveau               | Niveau 0                                  |                    |
| Décalage par         | rapport au niv 2.6000                     |                    |
| Limite de pièc       | e 🔽                                       |                    |
| Cotes                |                                           | *                  |
| Inclinaison          |                                           |                    |
| Périmètre            |                                           |                    |
| Surface              |                                           |                    |
| Données d'ider       | ntification                               | *                  |
| Image                |                                           |                    |
| Commentaire          | S                                         |                    |
| Identifiant          |                                           |                    |
| Visible dans le      | s nomenclatu 🗹                            |                    |
|                      |                                           | _                  |
|                      |                                           |                    |

# **CREATION DU SOL – NIVEAU 2**

Pour fermer le couloir et pouvoir faire des analyses par la suite nous allons créer le sol à l'étage du dessus.

Se placer dans la vue « Plans d'étage » « Niveau 2 ».

Dans l'onglet « Architecture » choisir « Sol » puis « Plancher ».

Sélectionner un par un les murs détourant le couloir.

Vérifier que la sélection violette soit sur les contours extérieures des murs et non intérieures. Si ce n'est pas

le cas, cliquer sur les deux flèches « inversion ».

Cliquer ensuite sur « Terminer ».

Répondre « Oui » si une boite de dialogue apparaît.

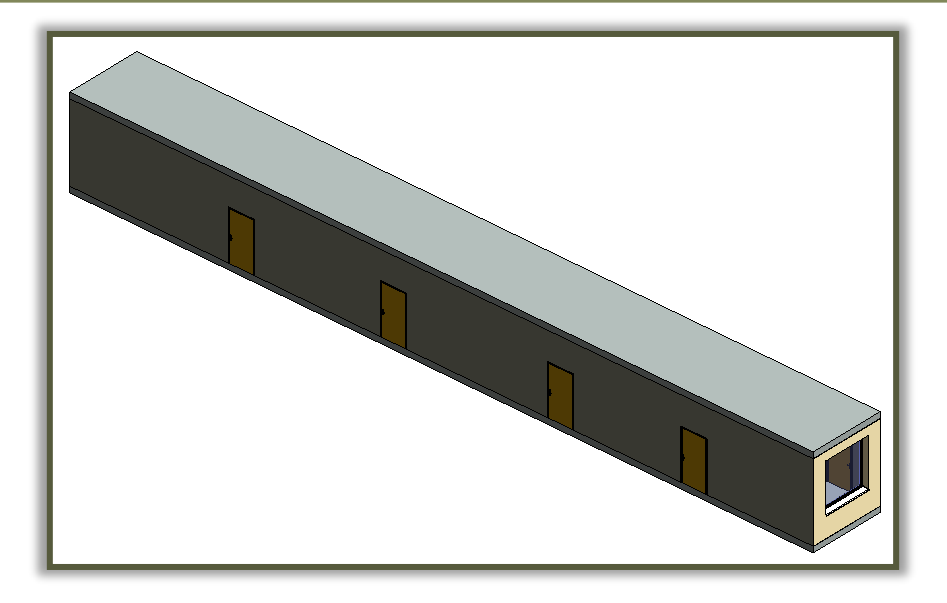

## **MASQUER DES ELEMENTS**

Dans la vue {3D}, les derniers éléments que nous venons de créer nous masque la vue intérieure de la pièce. Nous allons voir comment les masquer.

Dans la vue {3D}, sélectionner le sol du niveau 1 puis clic-droit dessus. Sélectionner « Masquer dans la vue » puis « Elément ».

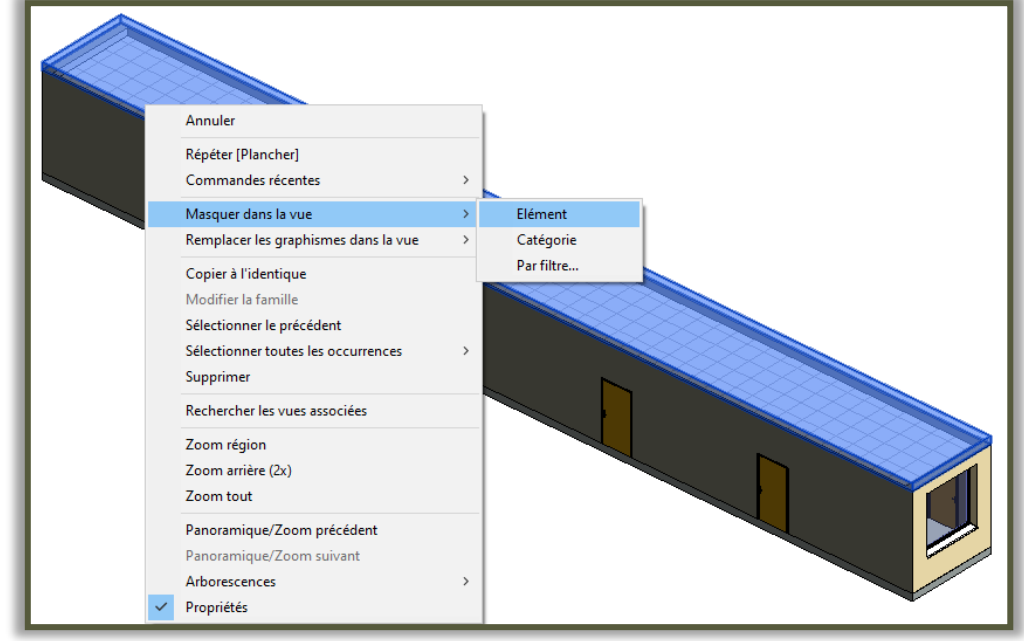

Faire la même chose pour le faux plafond en le sélectionnant par une de ses accroches avec un mur.

## FAIRE REAPPARAITRE DES ELEMENTS MASQUES

Il est souvent utile de faire réapparaître un élément masqué, voici la démarche.

Cliquer sur la petite ampoule située dans la barre de menu en bas de votre modélisation.

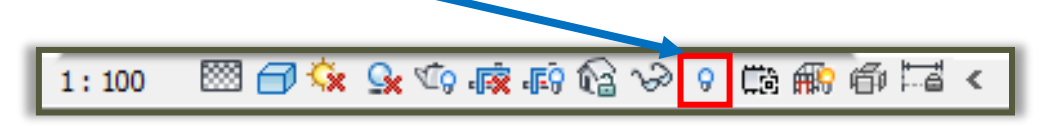

Les éléments cachés précédemment apparaissent en rouge sur la vue {3D}.

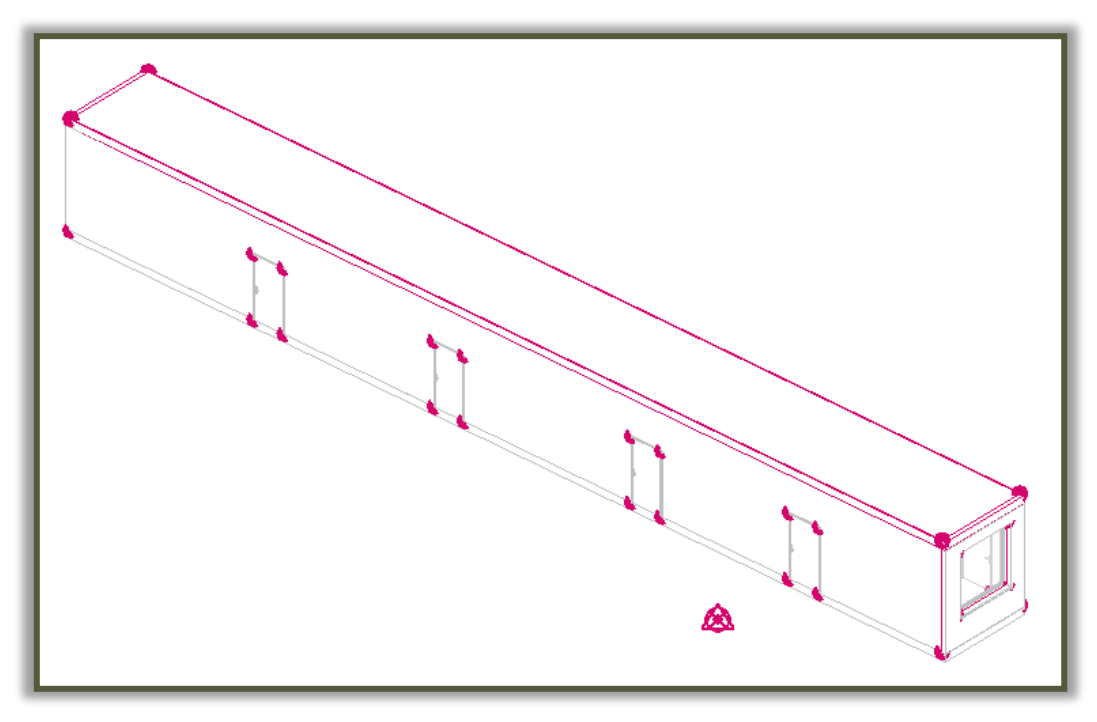

Pour faire réapparaître un élément masqué, clic-droit dessus puis « Afficher dans la vue » et « Elément ».